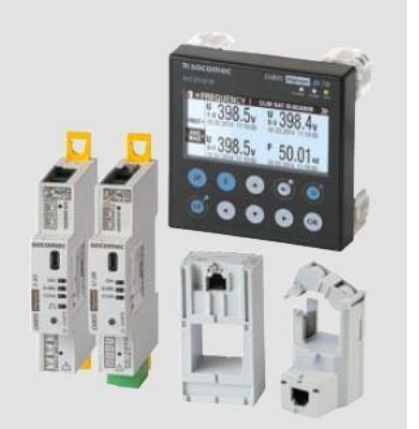

# DIRIS Digiware 2018 demo case

# Quick start guide

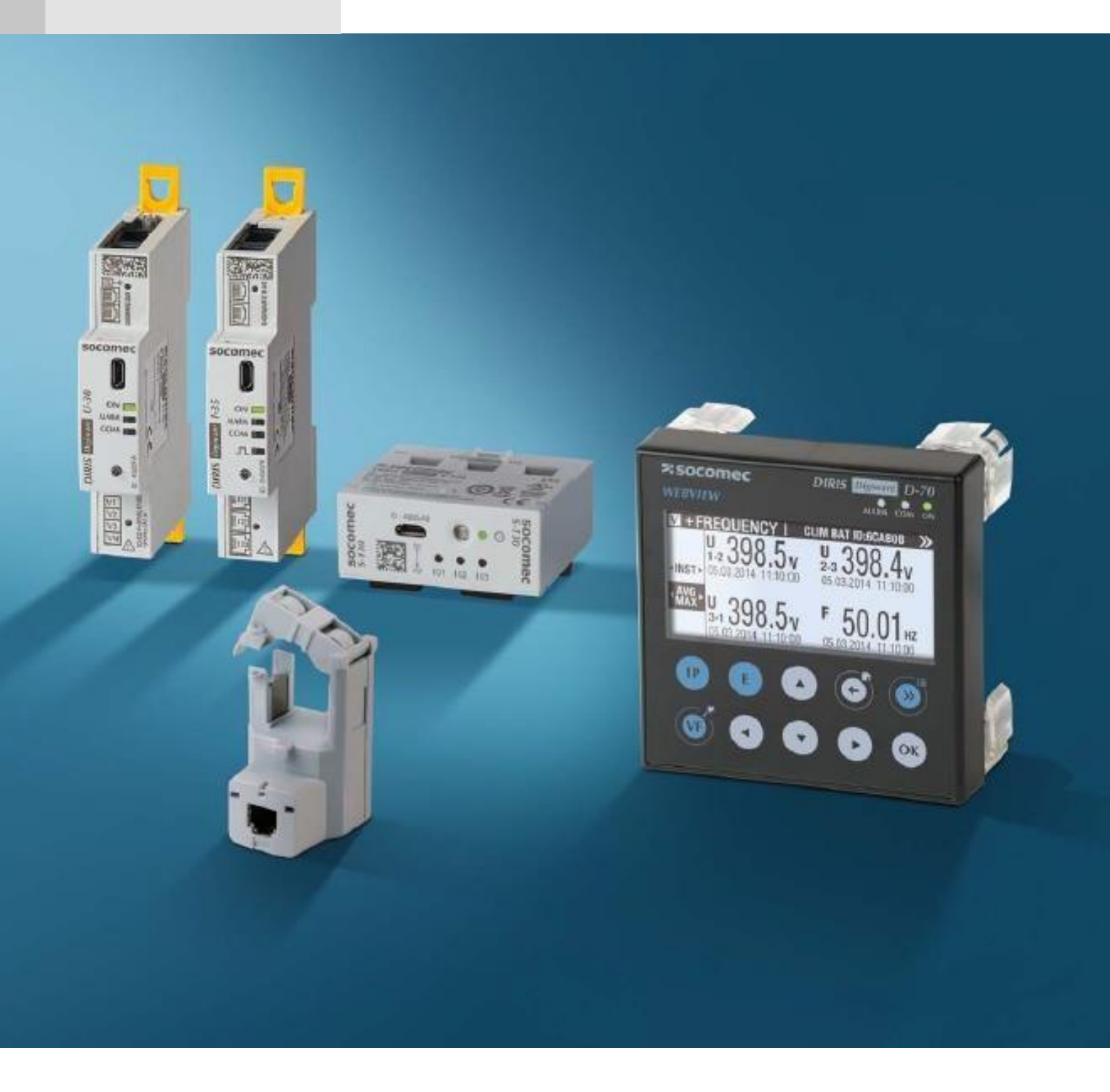

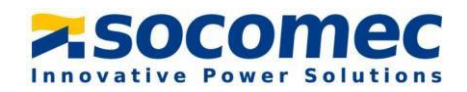

## **Table of Contents**

| 1) | Demo case - list of devices    | . 3 |
|----|--------------------------------|-----|
| 2) | Demo case general presentation | . 4 |
| 3) | System diagram                 | . 5 |
| 4) | Powering on the demo case:     | . 5 |
| 5) | WEBVIEW demonstration          | . 6 |

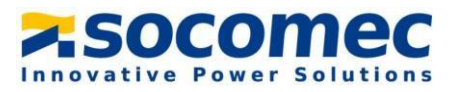

# 1) Demo case - list of devices

| Product part no   | Product description            | Quantity |  |  |  |  |  |  |  |
|-------------------|--------------------------------|----------|--|--|--|--|--|--|--|
| 48290120          | Alimentation 24VDC P15         | 1        |  |  |  |  |  |  |  |
| 48290202          | DIRIS Digiware D-70            | 1        |  |  |  |  |  |  |  |
| DIRIS Digiware AC |                                |          |  |  |  |  |  |  |  |
| 48290102          | DIRIS Digiware U-30            | 1        |  |  |  |  |  |  |  |
| 48290130          | DIRIS Digiware I-35            | 2        |  |  |  |  |  |  |  |
| 48290161          | DIRIS Digiware S-135           | 1        |  |  |  |  |  |  |  |
| 48290140          | DIRIS Digiware IO-10           | 1        |  |  |  |  |  |  |  |
| 48290145          | DIRIS Digiware IO-20           | 1        |  |  |  |  |  |  |  |
| 48290101          | DIRIS Digiware C-31            | 1        |  |  |  |  |  |  |  |
| 22003000          | SIRCO M Switch                 | 1        |  |  |  |  |  |  |  |
| 22990001          | Auxiliary contact SIRCO M      | 1        |  |  |  |  |  |  |  |
|                   | DIRIS Digiware DC              |          |  |  |  |  |  |  |  |
| 48290151          | DIRIS Digiware U-32dc          | 1        |  |  |  |  |  |  |  |
| 48290157          | DIRIS Digiware I-35dc          | 2        |  |  |  |  |  |  |  |
|                   | DIRIS A-40                     |          |  |  |  |  |  |  |  |
| 48250501          | DIRIS A-40 Ethernet            | 1        |  |  |  |  |  |  |  |
|                   | Cables                         |          |  |  |  |  |  |  |  |
| 48290189          | RJ45 cable 0.06m               | 6        |  |  |  |  |  |  |  |
| 48290181          | RJ45 cable 0.10m               | 2        |  |  |  |  |  |  |  |
| 48290188          | RJ45 cable 0.20m               | 1        |  |  |  |  |  |  |  |
| 48290182          | RJ45 cable 0.50m               | 3        |  |  |  |  |  |  |  |
| 48290581          | RJ12 cable 3 x 0.20m           | 1        |  |  |  |  |  |  |  |
| 48290783          | RJ12 Molex cable 3 x 0.50m     | 1        |  |  |  |  |  |  |  |
|                   | AC sensors                     |          |  |  |  |  |  |  |  |
| 48290500          | TE-18 solid-core sensor        | 3        |  |  |  |  |  |  |  |
| 48290503          | TE-35 solid-core sensor        | 1        |  |  |  |  |  |  |  |
| 48290504          | TE-45 solid-core sensor        | 1        |  |  |  |  |  |  |  |
| 48290555          | TR-10 split-core sensor        | 1        |  |  |  |  |  |  |  |
| 48290558          | TR-32 split-core sensor        | 1        |  |  |  |  |  |  |  |
| 48290570          | TF-55 Rogowski flexible sensor | 1        |  |  |  |  |  |  |  |
| DC sensors        |                                |          |  |  |  |  |  |  |  |
| 48290700          | DC Solid-core sensor 50A       | 1        |  |  |  |  |  |  |  |
| 48290750          | DC Split-core sensor 50A       | 1        |  |  |  |  |  |  |  |

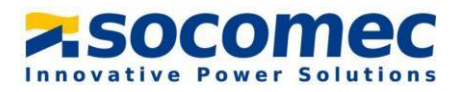

#### 2) <u>Demo case general presentation</u>

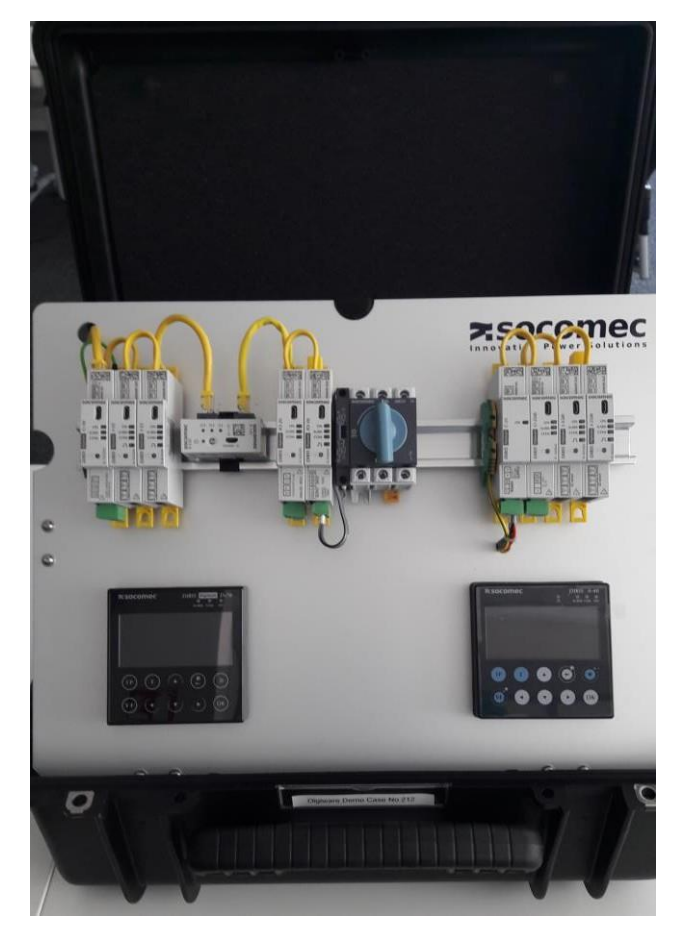

Front plate: DIRIS Digiware AC & DC, DIRIS A-40

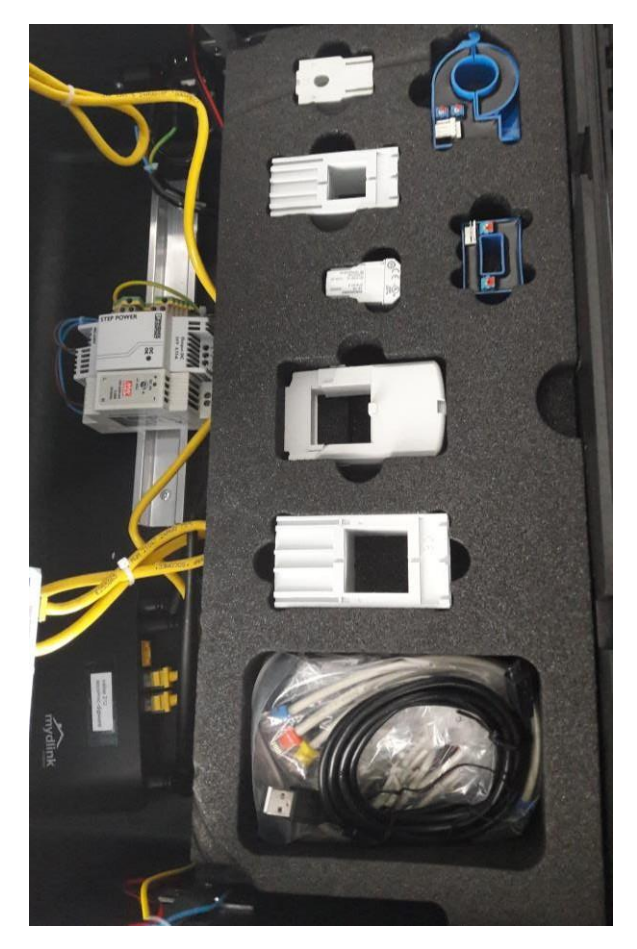

Inside : AC and DC sensors, Power supplies and router

- The new demo case enables sales people to present the Digiware system quickly and efficiently. All products are pre connected so that no time is wasted putting the system together during customer visits.
- A demo firmware is integrated into the DIRIS Digiware D-70, enabling historical measurements, load curves and consumption curves to be visualized on WEBVIEW.
- A WIFI router is connected to the Digiware system inside the demo case so that WEBVIEW can be accessed from your laptop over WIFI (no need to use SNAC).
- The goal is to explain and to show the benefits of the DIRIS DIGIWARE range and to show what WEBVIEW can do.

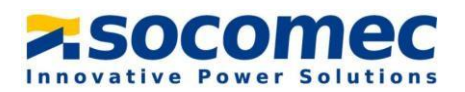

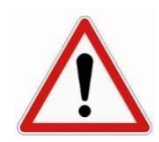

The demo case is not intended to lend devices to customers as the products inside may not be functional to perform real measurements.

### 3) System diagram

The following system is wired inside the Digiware demo case:

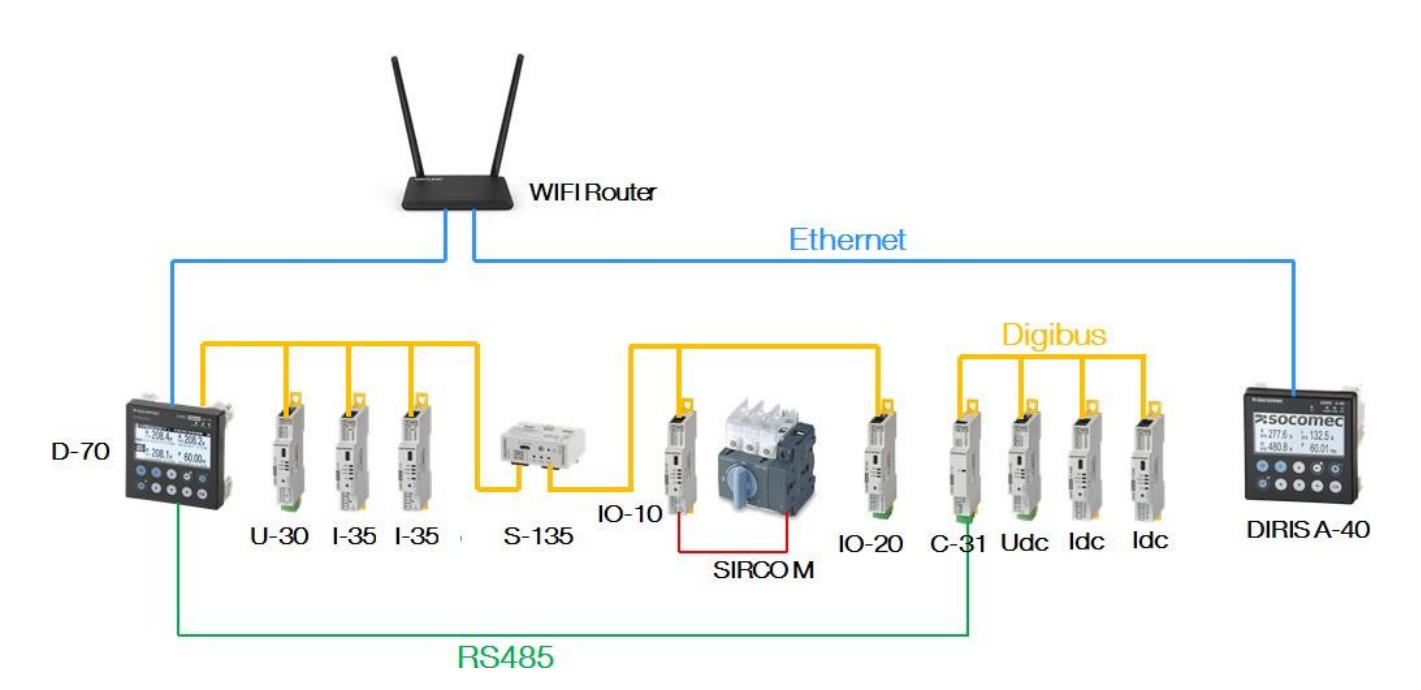

### 4) <u>Powering on the demo case</u>

The demo case is powered on by connecting the power cord (included with the demo case) to the power entry module.

The Digiware system is already wired, the modules are already configured and the auto discovery has been done so all devices along with their respective AC or DC loads are accessible from the D-70 display:

| APROD. LIST         | TGBT Building 1 | >>                    | * | LOAD                       |          | TGBT Building 1             | >> |
|---------------------|-----------------|-----------------------|---|----------------------------|----------|-----------------------------|----|
| Diris D70 ID:8ACDE5 |                 | ÷                     |   | TGBT Building 1 ID:        | CE3936   |                             | \$ |
| 030@2 ID:F07E0C     | @ 002           |                       |   | Floor ID:6C4549            |          | In the second second second |    |
| 135@3 ID:CE3936     | @ 003           |                       |   | <b>Rin Conditioning ID</b> | ):AB89A9 |                             |    |
| 135@4 ID:6C4549     | @ 004           |                       |   | PV Panels ID:60D9          | 183      |                             |    |
| 5135@5 ID:AB89A9    | @ 005           | and the second second |   | Lighting Floor 11D         | :600983  |                             |    |
|                     |                 |                       |   |                            |          |                             |    |

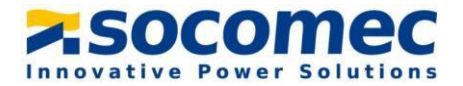

The Aux contact of the SIRCO M is connected to the 1st input of the IO-10. The position of the SIRCO M can be displayed in real time on the D-70 via the INPUTS/OUTPUTS menu:

| R DIGITAL IN            | Position SIRCO 📎 |
|-------------------------|------------------|
| Position SIRCO M :1010( | ดา 🔶             |
| DIG STATE               | OFF              |
| PHYS STATUS             | -~               |
| TYPE                    | N.O.             |
| me                      | 11.0.            |
|                         |                  |

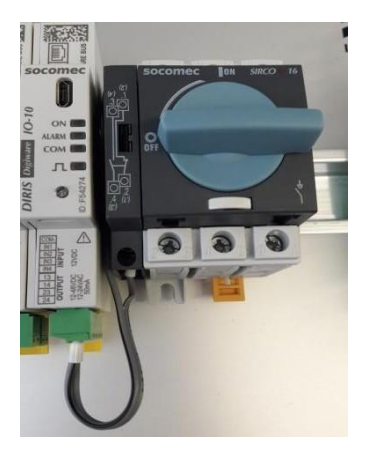

| 🗷 DIGITAL IN       |       | Position SIRCO | >> |
|--------------------|-------|----------------|----|
| Position SIRCO M : | 010@7 |                | \$ |
| DIG STATE          |       | ON             |    |
| PHYS STATUS        |       | -              |    |
| ТҮРЕ               |       | N.O.           |    |
|                    |       |                |    |
|                    |       |                |    |

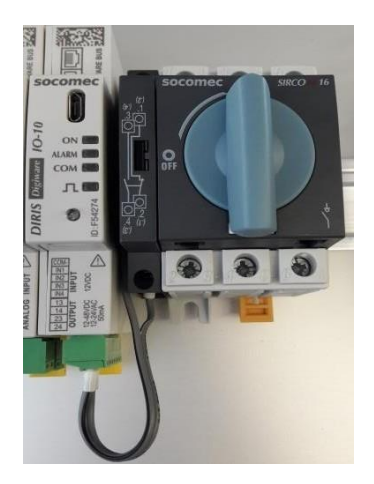

Explain that DIRIS Digiware S or iTR sensors enable the same feature without any wiring, using the VirtualMonitor technology, thanks to the voltage detection.

## 5) WEBVIEW demonstration

- Connecting to the router:

On your laptop, select the Digiware demo case from the network list. The password is labelled on the router (**Socomec-digiware**).

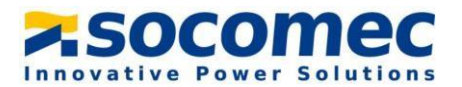

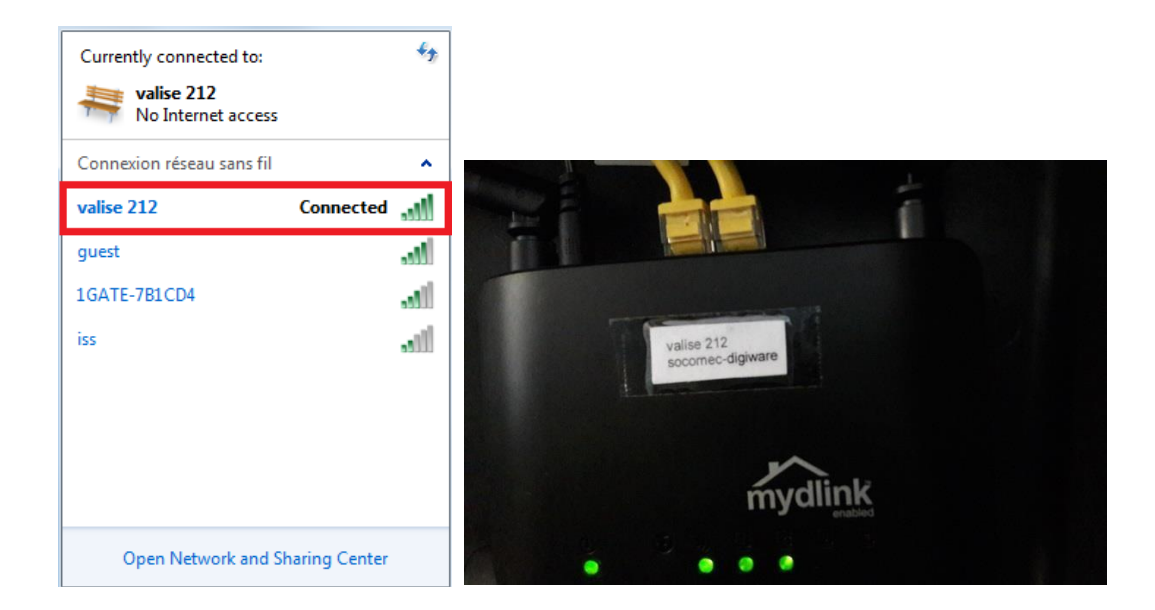

- Connecting to WEBVIEW:

Once connected to the router, you can connect to WEBVIEW-M on the D-70 or WEBVIEW-S on the DIRIS A-40.

For WEBVIEW-M, enter the IP address of the D-70 (192.168.0.4) in your web browser:

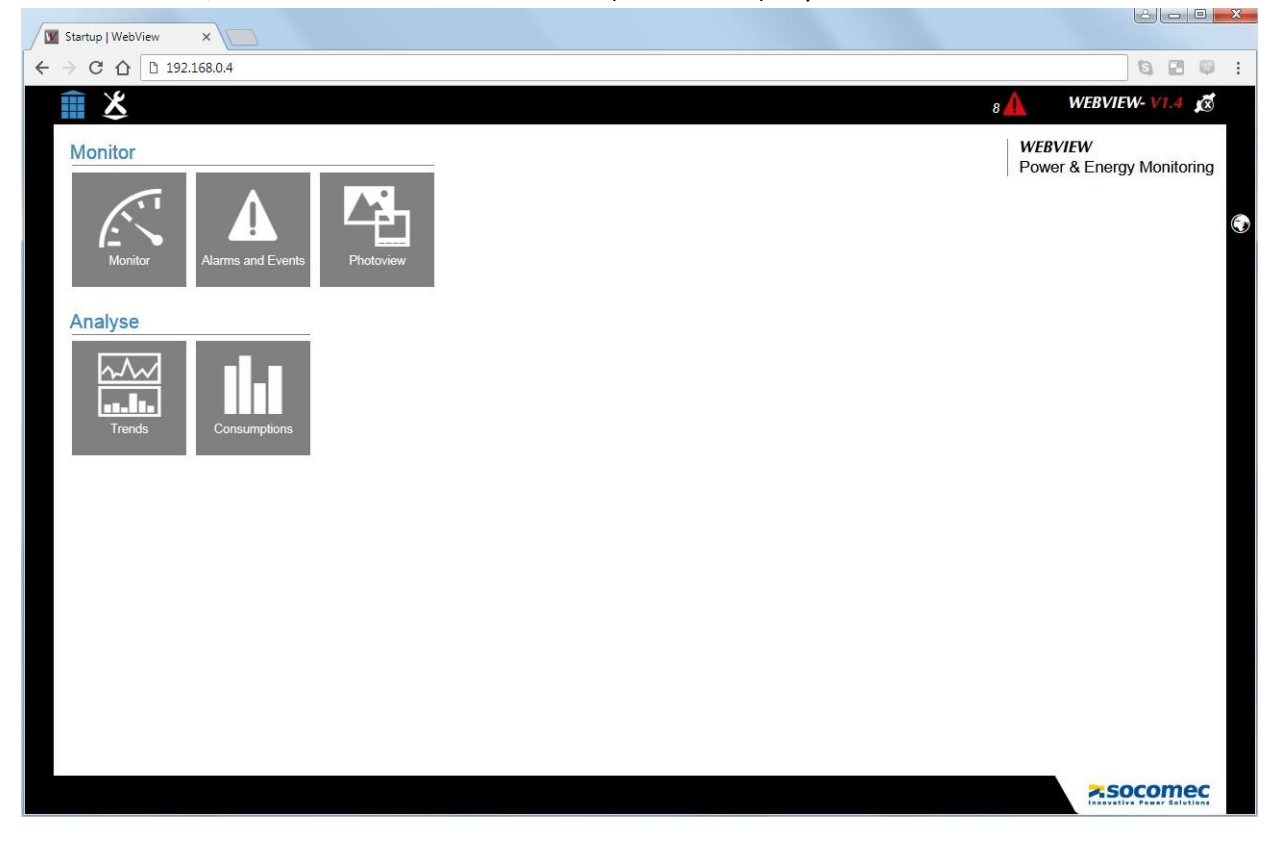

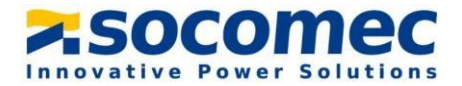

For WEBVIEW-S, enter the IP address of the DIRIS A-40 (192.168.0.5) in your web browser:

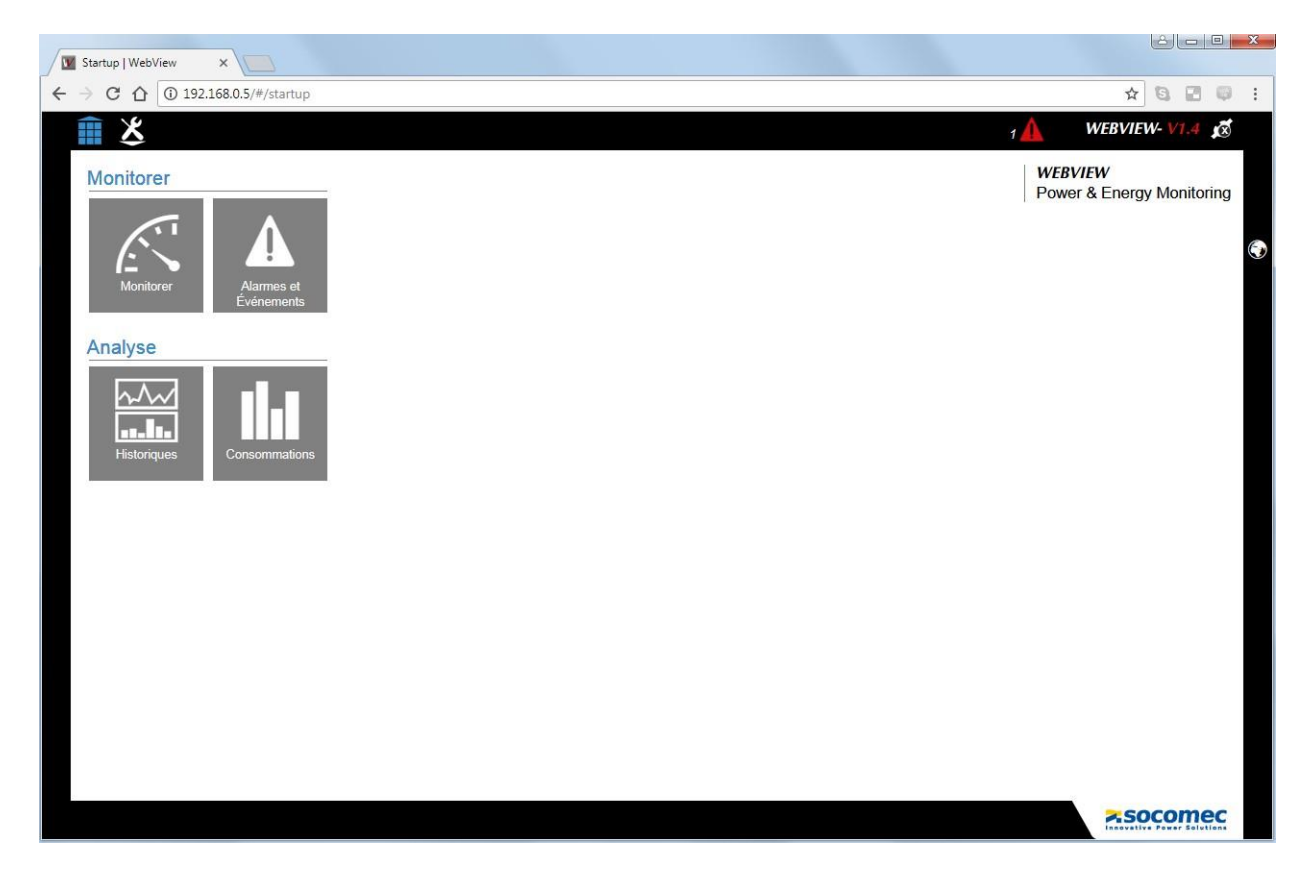

- Visualizing historical measurements, load curves / demand profiles:

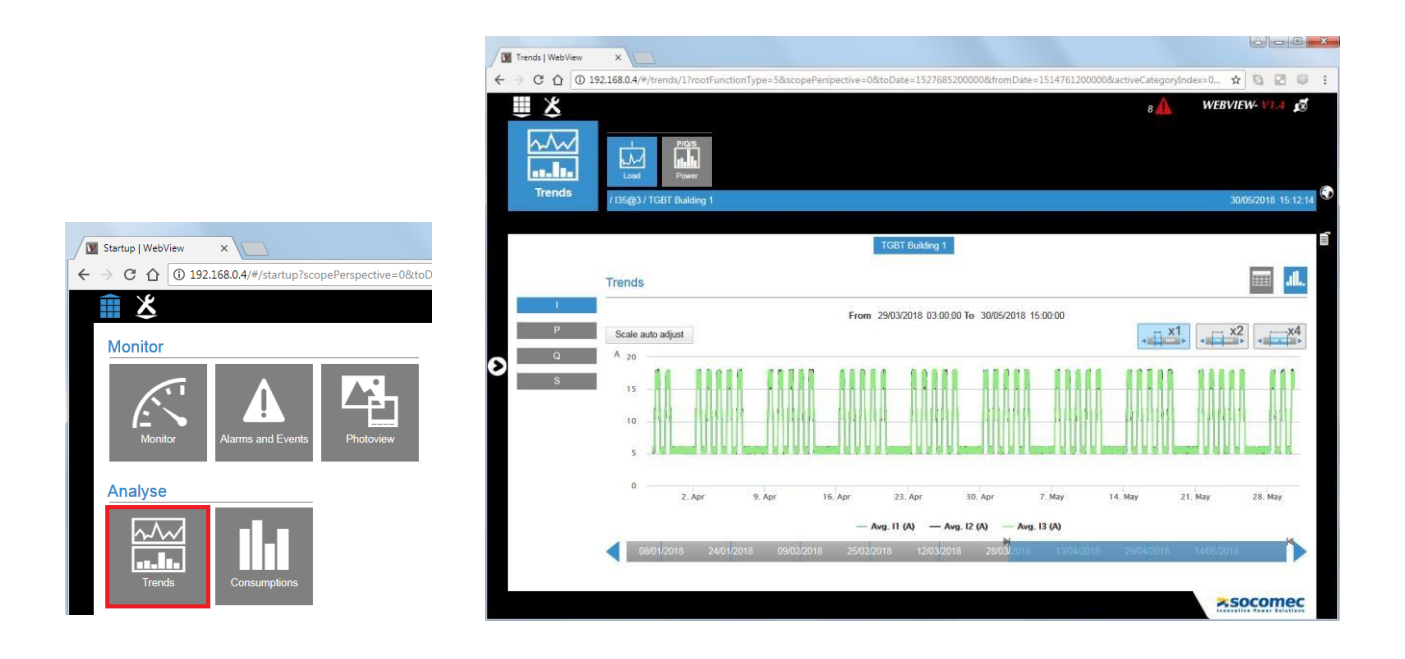

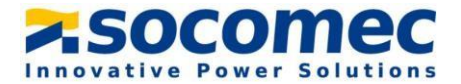

#### - Visualizing consumption curves:

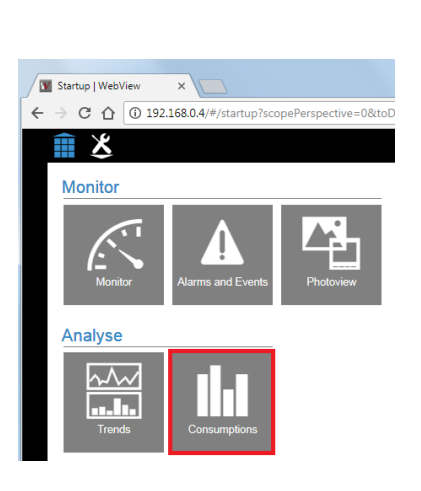

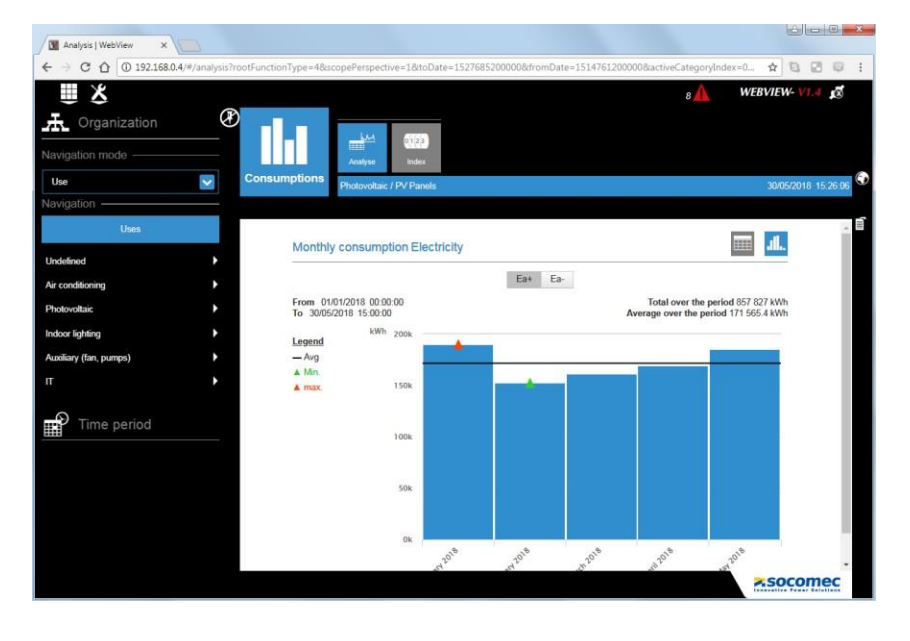

Accessing Photoview:

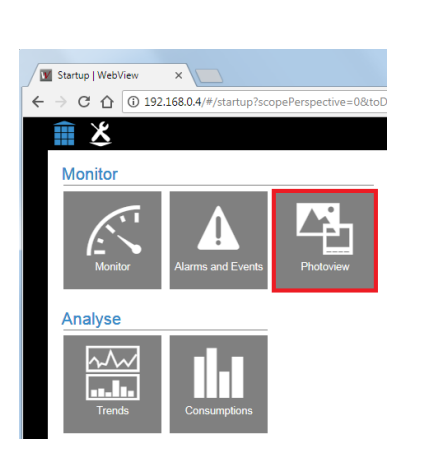

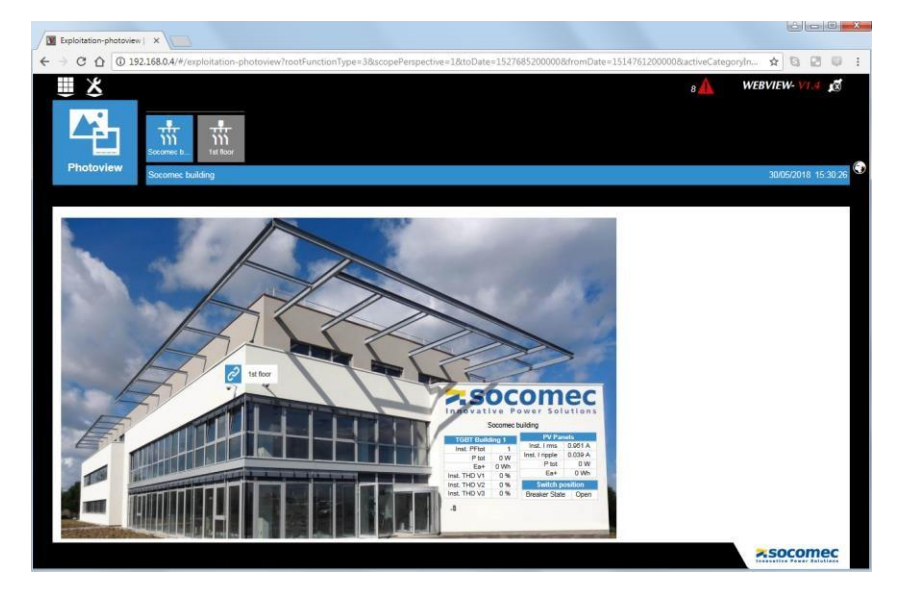

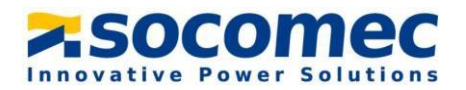

#### - Alarms and events:

|                                      | 🛛 🔤 Ongoing-alarm-event   🗤 🗙 |                        |                  |                                    |        |                                   |              |        |                 |
|--------------------------------------|-------------------------------|------------------------|------------------|------------------------------------|--------|-----------------------------------|--------------|--------|-----------------|
|                                      | ← → C ☆ ③ 192.168             | 0.4/#/ongoing-alari    | n-event?rootFund | tionType=2&functionType            | ==24   |                                   |              |        | ☆ 🖬 🖻           |
|                                      | Alarms and Events             | vogress Finished       |                  |                                    |        |                                   |              | 8      | 01/06/2018 16:1 |
| Startup   WebView ×                  | In progress alarm             | is and events          |                  |                                    |        |                                   |              |        |                 |
| C 192.168.0.4/#/startup              | Advanced Filters              | criteria               |                  |                                    |        |                                   |              |        |                 |
| ×                                    | Source                        | Origin                 |                  | Status                             |        |                                   |              |        |                 |
|                                      | 140                           | -                      |                  | ✓                                  | $\sim$ |                                   |              |        |                 |
| Monitor                              | Туре                          | Criticality            |                  | _                                  |        |                                   |              |        |                 |
|                                      | -                             | -                      |                  |                                    |        | Ϋ́,                               |              |        | •               |
| Manitor Alarme and Events Photoviour | Starting date                 | End date               | Name             | Source                             | Туре   | Origin                            | Criticality  | Status |                 |
| Monitor Manns and Events Thotoview   | 14/07/2017<br>11:22:33        |                        |                  | 135@4 Floor                        | Alarm  | data V1                           | Non-critical |        | 9               |
|                                      | 14/07/2017<br>11:22:33        |                        |                  | IO10@7 Product_7 :<br>MF. Feeder 1 | Alarm  | Protection alarm<br>Breaker State | Non-critical |        | ٩               |
| nalyse                               | 14/07/2017                    |                        |                  | S135@5 Air<br>Conditioning         | Alarm  | Protection alarm<br>Breaker State | Non-critical |        | ٩               |
|                                      | 14/07/2017<br>11:22:33        |                        |                  | S135@5 Air<br>Conditioning         | Alarm  | Alarm on measured<br>data V1      | Non-critical |        | ٩               |
|                                      | 14/07/2017<br>11:22:33        |                        | -                | S135@5 Combi -                     | Alarm  | Alarm on measured data            | Non-critical |        | ٩               |
|                                      | 14/07/2017<br>11:22:33        | 14/07/2017<br>11:42:33 | 1                | IO10@7 input -                     | Alarm  | Alarm on digital<br>input         | Non-critical |        | ٩               |
| Trends Consumptions                  | 14/07/2017<br>11:22:33        |                        |                  | I35@3 TGBT<br>Building 1           | Alarm  | Alarm on measured<br>data V1      | Non-critical | Active | ٩               |
|                                      | 1//07/2017                    |                        |                  |                                    |        | Alarm on moscurod                 |              |        |                 |

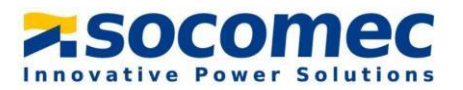